## KinderConnect – Provider Adds or Edits Caretaker/Sponsor's Documents

A Provider can add and review documents, such as driver's license, child custody decree, etc., relevant to a Caretaker/ Sponsor, and can easily upload them to the KinderConnect database. To add or to make changes to a document:

**A** 

Click Search under Sponsor.

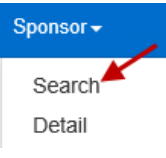

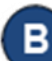

Enter the search criteria into the available fields. If using Caretaker/Sponsor and Child first and last names, they must match the case name in the DCY eligibility system. Press **Search**.

## Sponsor Search

| Sponsor First Name: |              |
|---------------------|--------------|
| Sponsor Last Name:  |              |
| User Name:          |              |
| Child First Name:   |              |
| Child Last Name:    |              |
| Phone Number:       |              |
| Region:             | Select All 💙 |
| Case County:        | Select >>    |
| Case Number:        |              |
| Status:             | Select All 🗸 |
| Provider:           | Select >>    |

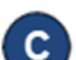

From the *Search Results*, click on *Documents* under Links.

## Search Results

| Sponsor Name  | Sponsor ID | Sponsor Type | Case Number | Status | User Name | Region      | Case County | Phone Number   | Children                 | Providers                                        | Links                |
|---------------|------------|--------------|-------------|--------|-----------|-------------|-------------|----------------|--------------------------|--------------------------------------------------|----------------------|
| Bacall, Lacy  | 276        | Parent       | BACFAM771   | Active |           | Ohio Region | FRANKLIN    | (444) 555-6666 | Cal Bacall<br>Dan Bacall | Aunt Elaine's Child Care<br>Aunt Eula Child Care | Account<br>Documents |
| Bacon, Babara | 277        | Parent       | 562         | Active |           | Ohio Region | FRANKLIN    | (555) 555-5555 | Alan Bacon<br>Bob Bacon  | Aunt Elaine's Child Care<br>Young Patriots       | Account<br>Documents |

D

All documents previously uploaded for the selected Caretaker/Sponsor are automatically listed if created within the default **Start Date** and **End Date** range.

| denotes req                        | uired field                                           |                                                           |                                    |                                     |  |  |  |
|------------------------------------|-------------------------------------------------------|-----------------------------------------------------------|------------------------------------|-------------------------------------|--|--|--|
| Sponsor Name:                      |                                                       | Timmy Jones                                               |                                    |                                     |  |  |  |
| Case Number:                       |                                                       |                                                           |                                    |                                     |  |  |  |
| Start Date:                        |                                                       | * 12/21/2020 0                                            |                                    |                                     |  |  |  |
|                                    |                                                       | · · · · · · · · · · · · · · · · · · ·                     |                                    |                                     |  |  |  |
| End Date:                          | ete Search                                            | 1/20/2021                                                 |                                    |                                     |  |  |  |
| End Date:<br>New Del<br>Search Res | ete Search<br>ults                                    | 1/20/2021                                                 |                                    |                                     |  |  |  |
| End Date:<br>New Del<br>Search Res | ete Search<br>ults<br>Description                     | 1/20/2021                                                 | File Name                          | Upload Date                         |  |  |  |
| End Date:<br>New Del<br>Search Res | ete Search<br>ults<br>Description<br>Sponsor Document | 1/20/2021 IIII<br>Clear<br>Operator<br>Timmy Jones Test F | File Name<br>rovider Document.docx | Upload Date<br>1/20/2021 9:23:05 AM |  |  |  |

- Search for existing **Documents** by entering the desired search criteria and pressing **Search**.
- Press the pencil icon 🖍 corresponding to the Caretaker/ Sponsor document you would like to edit and make the necessary changes.
- Press **New** to add a new document. Enter the **Description** of the new document and press **Select Document** to locate the name of the file you would like to add. Once selected, the name of the uploaded file displays.

| New Document    |                    | × |
|-----------------|--------------------|---|
| Description:    | ★ Timmy Jones ID   |   |
| Select Document | Timmy Jones DL.jpg |   |
|                 | Save Close         |   |

Press Save.